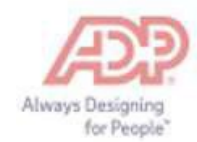

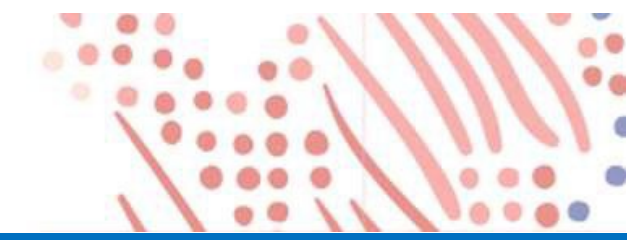

## Self Service Registration

Welcome! ADP is committed to protecting your privacy and ensuring that only you can access your personal information. To assist us in meeting that commitment, you must register with us before using our services.

You will need your registration code (FirstEnergy's code is FST1-W2) and the URL of your ADP service web site (https://w2.adp.com). Be sure to keep them handy.

If you are unsure if you have an account or forget your User ID and/or Password, please click the Forgot your user ID? And follow the prompts.

Complete the following steps to register for ADP's W-2 Services product:

1. Go to the <u>https://w2.adp.com</u> web site and click *Get started*.

| Sign in to ADP         |  |
|------------------------|--|
| User ID                |  |
|                        |  |
| Remember User ID 🚯     |  |
| Next                   |  |
| Forgot your user ID?   |  |
| New user ? Get started |  |

2. Click *I have a registration code*.

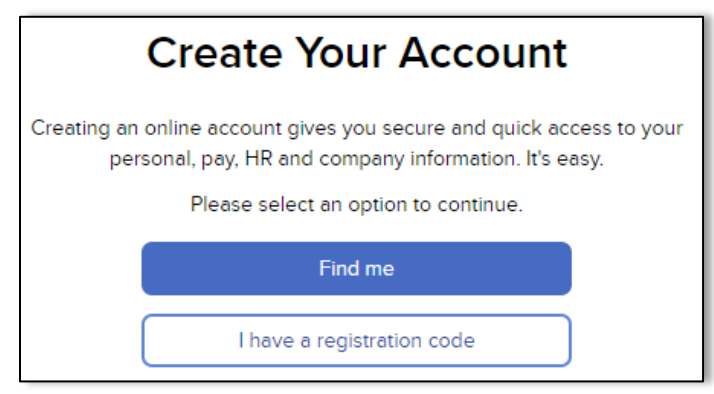

3. Enter Registration Code: **FST1-W2**. The Registration Code is not case sensitive. Click *Continue*.

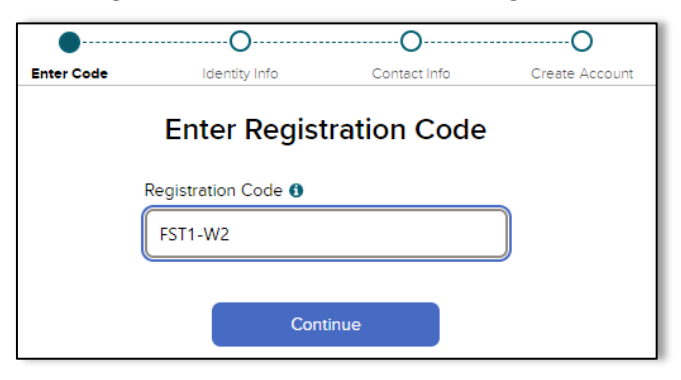

4. Enter the information below based on your information with FirstEnergy.

**Note**: only capitalize the first letter of both your first and last name. Also, do not enter dashes into the social security box.

| •            | •                                   | ·····O·····                        | O                    |  |
|--------------|-------------------------------------|------------------------------------|----------------------|--|
| Enter Code   | Identity Info                       | Contact Info                       | Create Account       |  |
|              | Let's Get Started                   |                                    |                      |  |
| First, we'll | need some information<br><b>Ene</b> | to create your accou<br><b>rgy</b> | nt with <b>First</b> |  |
| Fir          | st Name * 🚯                         |                                    |                      |  |
|              |                                     |                                    |                      |  |
| La           | st Name * 🜖                         |                                    |                      |  |
|              |                                     |                                    |                      |  |
| SS           | N, EIN, or ITIN * 🜖                 |                                    |                      |  |
|              |                                     |                                    |                      |  |
|              |                                     |                                    |                      |  |
|              | Cont                                | inue                               |                      |  |

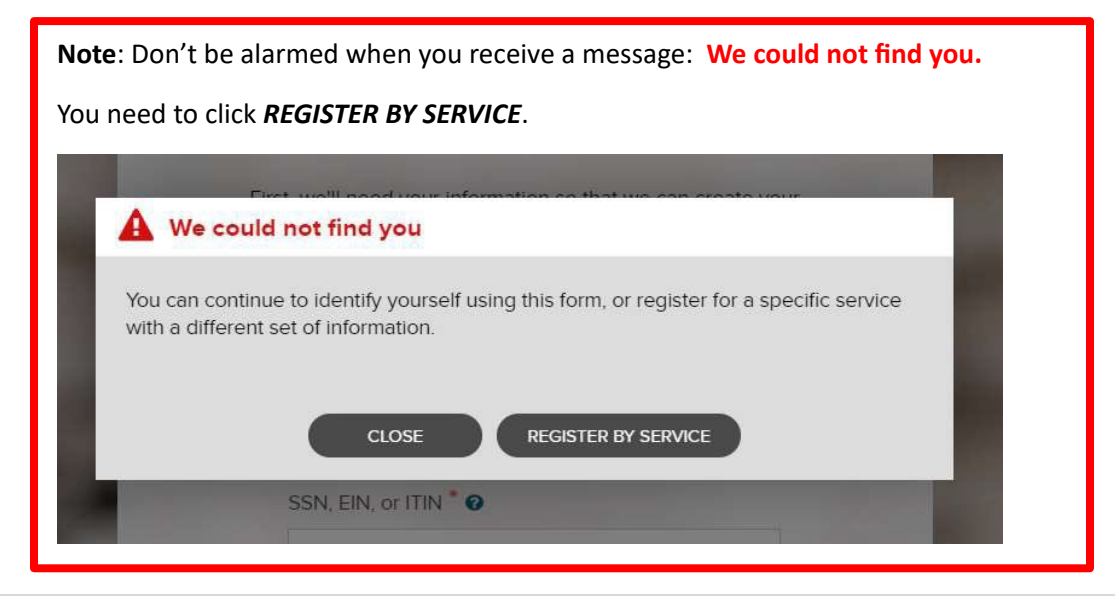

You may also be prompted to complete this screen:

| Year of W-2 *                  |                                                             |
|--------------------------------|-------------------------------------------------------------|
| Control number - Employee ID*  | Employee ID = SAD/Derson Number (no logding zero)           |
| 1                              | Employee ID – SAF/Person Number ( <i>no ledding zeros</i> ) |
| Control number - Company code* | FE Company Code = V28                                       |
| Zip Code*                      |                                                             |
| Employee's SSA number*         | Zip Code within Empower                                     |
|                                | Social Security Number                                      |
| CONTINUE                       |                                                             |
|                                | -                                                           |

*Note*: Your employee ID can be located on your pay slip within Empower or you can contact the HR Help Desk at 1-800-543-4654.

 You will be taken through various screens where you will choose answers that pertain you. Click on the option for how you want to receive an Authentication/Verification Code.
 Note: you may be prompted to complete more than one verification method.

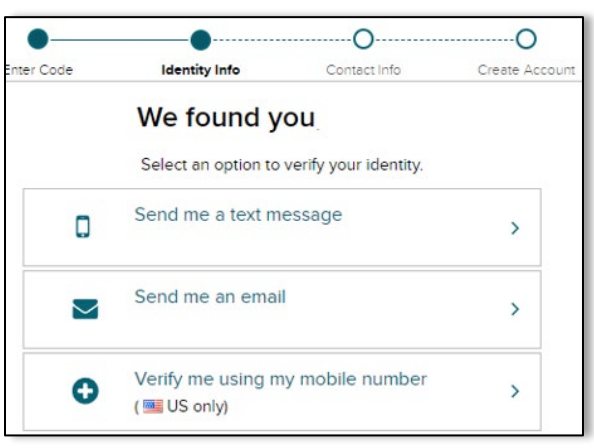

6. Enter the Code you received through your selection from step 6.

| •          | •                                 | ·····O··                                  |            | ·····O         |  |
|------------|-----------------------------------|-------------------------------------------|------------|----------------|--|
| Enter Code | Identity Info                     | Contact In                                | fo         | Create Account |  |
|            | Enter Verification Code           |                                           |            |                |  |
| We se      | ent a code by text<br>This code i | message to •••••<br>s valid for 15 minute | (SMS<br>s. | text).         |  |
|            | Ver                               | fication Code                             |            |                |  |
|            |                                   |                                           |            |                |  |
|            | 6                                 |                                           |            |                |  |
|            |                                   | Continue                                  |            |                |  |
|            |                                   | < Back                                    |            |                |  |
|            |                                   |                                           |            |                |  |
| D          | )idn't receive a co               | de? Request a nev                         | w code     |                |  |

7. Complete the Help Us Protect Your Account section, then click *Continue*.

|                                                                    | -                                                  |                                                     |                                       |
|--------------------------------------------------------------------|----------------------------------------------------|-----------------------------------------------------|---------------------------------------|
| Enter Code                                                         | identity info                                      | Contact Info                                        | Create Account                        |
| He                                                                 | elp Us Protec                                      | t Your Accour                                       | nt                                    |
| Primary Contact Infor<br>verification code to co<br>needed.        | mation Enter an active<br>nfirm your identity or r | e email and mobile numb<br>recover your account log | er to receive a<br>in information, if |
| Email*                                                             |                                                    |                                                     |                                       |
| Work                                                               | ~                                                  |                                                     |                                       |
| Phone*                                                             |                                                    |                                                     |                                       |
| Personal, Mobile                                                   | ~ US-                                              |                                                     |                                       |
|                                                                    |                                                    |                                                     |                                       |
| Backup Contact Infor                                               | mation Add additiona                               | l email/phone where you                             | can be reached.                       |
| Backup Contact Infor                                               | mation Add additiona                               | I email/phone where you                             | can be reached.                       |
| Backup Contact Infor                                               | mation Add additiona                               | l emall/phone where you                             | i can be reached.                     |
| Backup Contact Infor                                               | wation Add additiona                               | I email/phone where you                             | i can be reached.                     |
| Backup Contact Infor<br>Email<br>Personal<br>Phone<br>Work, Mobile | wation Add additiona                               | I email/phone where you                             | i can be reached.                     |
| Backup Contact Infor<br>Email<br>Personal<br>Phone<br>Work, Mobile | v US- ·                                            | I email/phone where you                             | can be reached.                       |

8. Create a *UserId* and *Password* and Accept the Terms and Conditions by clicking the check box, then click *Create your account*.

| •                       | •                                               | •                                   | ⊘              |
|-------------------------|-------------------------------------------------|-------------------------------------|----------------|
| Enter Code              | Identity Info                                   | Contact Info                        | Create Account |
|                         | One more s                                      | tep                                 |                |
| Let's set up t          | the login information                           | for your account with               | First Energy   |
| Create Us               | serld * 🚯                                       |                                     |                |
|                         |                                                 |                                     |                |
| Create Pa               | ssword *                                        |                                     |                |
|                         |                                                 |                                     |                |
| Password<br>letters, nu | must be 8 to 64 chara<br>mbers, and special cha | cters long and contain<br>aracters. |                |
| Confirm P               | assword *                                       |                                     |                |
|                         |                                                 |                                     |                |
| Accept Te               | rms and Conditions                              |                                     |                |
| Conditions              | e read and agree to the                         | e Employee Access Ter               | ms and         |
|                         | ✓ Create you                                    | ir account                          |                |

9. Once you register, you will be promted to *Sign in now*.

| $\diamond$                                                                            |
|---------------------------------------------------------------------------------------|
| Account Created! Please Sign In.                                                      |
| User ID:                                                                              |
| You can now sign into <b>MyADP</b> to access and manage your account.                 |
| Sign In now                                                                           |
| Activate your email address within 24 hours by responding to the message sent to you: |
| Stay connected with the ADP Mobile App to access your information on the go!          |

10. Within the Tax Statements widget, click the *View statement*.

| Tax Statements                                   |   |
|--------------------------------------------------|---|
| Tax year                                         |   |
| 2023 (1)                                         | ~ |
| W2<br>FIRSTENERGY SERVICE COMP<br>View statement |   |
| View all statements                              |   |

11. You will be prompted to verify yourself again. Select the method, that you want to receive a authitication/verification code.

| Security Checkpoint                                                                                        | Х |
|----------------------------------------------------------------------------------------------------|---|
|                                                                                                    |   |
| We're keeping your info safe. For your protection and to prevent fraud, please authorize this transaction. |   |
| Select how you want to receive your security code.                                                         |   |
| Send me a text message to                                                                                  |   |
| •••••                                                                                                    |   |
| Send me an email to                                                                                        |   |
| 50000                                                                                                    | M |
| 5000000                                                                                                    | M |
| Call me at                                                                                                 |   |
|                                                                                                    |   |
| Contact your Systems Administrator if you cannot receive a security code at these points of contact.       |   |

## 12. Enter the Verfication code and click *Submit Code*.

| Security Checkpoint                                                            | Х |
|--------------------------------------------------------------------------------|---|
| Security code has been sent to •••••• . It should arrive within a few moments. |   |
| Enter Security Code                                                            |   |
|                                                                                |   |
| Resend Security Code                                                           |   |
| Submit Code                                                                    |   |

## 13. Your tax form will appear to print, save or download.

| Tax Year: Form Type:<br>2023 W2                              | Print PDF     Download PDF |
|--------------------------------------------------------------|----------------------------|
| ≔   ∀ ∨   ∀ Draw ∨ ⊘   🗊   Read aloud − + 🖽   2 of 3   🤉   🗅 | Q   ⊖ B 龄 <sup>▲</sup>     |

For further assistance, please submit an HR Help Desk Service Requst within Empower. By selecting the Category **Payroll > W2/1099** will allow us to quickly essculate your service request.